## Go to Tuya IoT Platform

### STEP 2

## **Click on Cloud Services**

| tuy           | loT Platform       |                                                                    |                               |
|---------------|--------------------|--------------------------------------------------------------------|-------------------------------|
|               | Cloud              | -lello to IoT                                                      |                               |
|               | Development        |                                                                    |                               |
| Produc        | t Cloud Services   |                                                                    |                               |
| App           | API Explorer       |                                                                    |                               |
| $\sim$        | Data Statistics    | uct Development                                                    | С                             |
| Cloud         | Usage              | smart products with no code and<br>can simply click and select the | The cloud deve<br>you quickly |
|               | API Statistics     | complete development in 5 steps.                                   |                               |
| Data          | Message Statistics | Learn More                                                         |                               |
| ))<br>Operati | Message Service    |                                                                    |                               |
|               |                    | d Cloud Services API Ex                                            | xplorer Develop               |
| E Purcha      | e                  |                                                                    |                               |
| $\bigcirc$    |                    | sole                                                               |                               |
| VAS 7         |                    | oduct Development                                                  | Made with Tango.us            |

#### STEP 3

# The error will be shown under the Status column. To request an extension, click on View Details. Then, follow the prompts on the next screen.

| ŵ             | Cloud Services                                                                  |                                                                          |                                                                                   |                                |                                                                   |                                                  | Western America D | Data Center 🗸 🕚 |
|---------------|---------------------------------------------------------------------------------|--------------------------------------------------------------------------|-----------------------------------------------------------------------------------|--------------------------------|-------------------------------------------------------------------|--------------------------------------------------|-------------------|-----------------|
| Verview       | Tuya provides multi-layered cloud ser<br>(application layer), to smart business | vices to adapt to diversified scen<br>PaaS (system layer).               | narios, ranging from basic ser                                                    | rvices (functional lay         | er), industry services                                            |                                                  |                   |                 |
| Product       | Operation Guide                                                                 |                                                                          |                                                                                   |                                |                                                                   |                                                  |                   |                 |
| App           | My Service                                                                      |                                                                          |                                                                                   |                                |                                                                   |                                                  |                   |                 |
|               |                                                                                 |                                                                          |                                                                                   |                                |                                                                   |                                                  |                   |                 |
|               | All Status 🗸 🗸                                                                  | Enter service name and de                                                | escriptio Search                                                                  | Reset                          |                                                                   |                                                  |                   |                 |
| Cloud         | All Status  V Scenes: All Custom D                                              | Enter service name and de<br>Development Smart Hor                       | escriptio Search<br>ne Smart Campus                                               | Reset<br>Smart Store           | Smart Community 5                                                 | mart Industry Others                             |                   |                 |
| Cloud<br>Data | All Status V<br>Scenes: All Custom D<br>Categories: All IoT Basic               | Enter service name and de<br>Development Smart Hor<br>s Video Services 0 | escriptio Search<br>ne Smart Campus<br>Cloud Communications                       | Reset<br>Smart Store<br>AI LBS | Smart Community S                                                 | amart Industry Others                            |                   |                 |
| Cloud<br>Data | All Status  Scenes: All Custom [ Categories: All IoT Basic Service Name         | Enter service name and di<br>Development Smart Hor<br>s Video Services ( | Search Search Search Search Smart Campus Cloud Communications Authorized Projects | Reset<br>Smart Store<br>AI LBS | Smart Community 5<br>Vertical Category Capabil<br>Expiration Time | Smart Industry Others<br>itiles Others<br>Status |                   | Operation       |

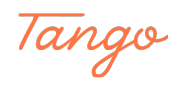